## Rubicon- Vocabulary Report

| <ol> <li>Go to<br/><u>www.rcboe.rubiconatlas.com</u>.</li> <li>Log in.</li> </ol>                       | Username: livintr<br>Password:<br>Login              |
|----------------------------------------------------------------------------------------------------|------------------------------------------------------|
| <ol> <li>Hover over the 'Reports' tab.<br/>Click 'Multiple Category<br/>Scope and Sequence.'</li> </ol> | eReportsReferencesComReport WizardAssessment Methods |

| 4. Fill in the following fields:      | Filter:                                              |
|---------------------------------------|------------------------------------------------------|
| School Type: Choose the appropriate   |                                                      |
| type (Elementary, Middle, High, etc). | by School Type 🔹                                     |
|                                       | ⊗ Middle                                             |
| School: Choose RCSS Elementary.       | hy School                                            |
| RCSS Middle or RCSS High              | by School                                            |
| Ress Middle, of Ress flight           | by Grade                                             |
| Grade: Choose the appropriate grade   | Scrade 7                                             |
|                                       | Solude 1                                             |
| level.                                | by Subject 🔹                                         |
| Subject: Choose the appropriate       | Science                                              |
| subject. Choose the appropriate       |                                                      |
| subject.                              | Type a Course Name                                   |
| Man Turner Changes (District)         | Type a Teacher Name                                  |
| wap Type: Choose District .           |                                                      |
|                                       | District                                             |
| Year: Choose 'Current Year'.          |                                                      |
|                                       | Current Year 🔹                                       |
| Click 'Browse'.                       |                                                      |
|                                       |                                                      |
| Note: You can select multiple grades  | Reset BIOWSE                                         |
| and subjects if necessary.            |                                                      |
|                                       |                                                      |
|                                       |                                                      |
|                                       |                                                      |
| 5. Click the box next to the          | Sort By: Course T L Hido Empty Courses               |
| appropriate course.                   | - Tide Linpty Courses                                |
| 6.                                    | Science 7 - 26.0110007 (D); Saunders, Lezettra; RCSS |
| Note: The course will appear in the   | Middle; Grade 7; Science; 2016-2017                  |
| "background" on the left of the       |                                                      |
| 'Choose Courses' filter box.          | Close                                                |
|                                       |                                                      |
| 7. Click 'Close'.                     |                                                      |
|                                       |                                                      |
| 8. Choose 'Key Vocabulary' in         |                                                      |
| the 'Mapping Category' drop           | Select a Report: Scope and Sequence                  |
| down menu.                            | Select Mapping Category: (Select Mapping Category)   |
|                                       | (Select Mapping Category)                            |
| Click 'View Report'.                  | Middle School Standards                              |
|                                       | Grade 7 Essential Questions                          |
|                                       | History 7<br>Instructional Resources and Materials   |
|                                       | 2013-2014 Key Vocabulary                             |
|                                       | Learning Targets                                     |
|                                       | The Nature of Civilisation Meek 1-Week 20            |
|                                       |                                                      |
|                                       |                                                      |
|                                       | Q View Report                                        |
|                                       |                                                      |
|                                       |                                                      |

| 9. Vocabulary will be listed by<br>Unit.                                                                                                    | RCSS Middle         Grade 7         Science 7 - 26.0110007 (D)         2016-2017         Saunders, Lezettra         Nature of Science         Image: Control group         0         Control group         Data         0         Data         1         Data         2         Equipment (ie. hand lens, graduated cylinder, beaker, measuring tape, balance, thermometer, spring scale, etc.)         Experimental group         Experimental group         Experimental group         Investigation         Observation         Scientific Inquiry         Scientific Inquiry         Scientific Inquiry         Variables (ie. manipulating, responding) |  |
|----------------------------------------------------------------------------------------------------|----------------------------------------------------------------------------------------------------|--|
| 10. Optional: Pin the report to your dashboard.                                                                                                    | Actions 🔽 😢                                                                                                    |  |
| Hover over Actions. Select Pin to My<br>Atlas.<br>Optional: Save the report for<br>later use.<br>Hover over 'Actions'. Select 'Save'. To<br>view saved reports, hover over<br>'Actions' and select 'Open Saved<br>Reports'. | Save<br>Open Saved Report<br>Personalize My Atlas<br>Pin to My Atlas<br>Share Report<br>Print<br>Export to Word                                                                                                    |  |
|                                                                                                    |                                                                                                    |  |